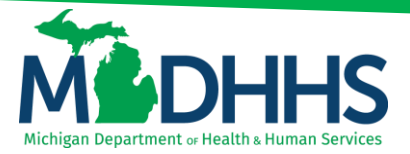

## Provider Relations Home Help

### **Monthly Electronic Service Verification Instructions**

### **Quick Reference Guide**

- 1. Open your internet browser (Internet Explorer **C**, Google Chrome , or Mozilla Firefox ).
- 2. Type <a href="https://milogintp.Michigan.gov">https://milogintp.Michigan.gov</a> into the search bar at the top of the internet browser.
- 3. Enter your MILogin User ID and Password.
  - a. Click Login.
- 4. Click the **CHAMPS** application.
  - a. Click Acknowledge/Agree.
- 5. Your Name and Provider ID number will show in the top section.
  - a. In the Select Profile drop-down menu, select Atypical Access.
  - b. Click Go.
- 6. In the Provider drop-down menu, select ESV Member List.
- Click on the Member Name you provided services for.
  a. Click Next if there are additional pages.
- 8. Click the date on the calendar you provided services.
  - a. To go back to the previous months, click the < icon located by the Month.
  - b. Click the individual boxes for the individual services you provided or click on the **Mark Complete** box if you provided all services on that day.
  - c. Click Save.
  - d. The date selected will turn blue to indicate that the ESV information has been saved.
- 9. DO NOT submit the ESV until you have completed all services required for the entire month.
  - a. If a correction needs to be made, you can click Edit and Save before submitting.
  - b. If you have not provided services on a day that has been authorized, please contact your Adult Service Worker to adjust the authorization.
  - c. Once submitted you will no longer be able to make changes.
- 10. Click Submit.

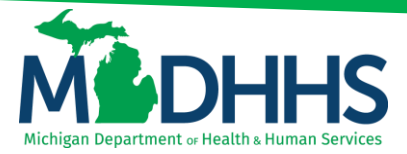

# Provider Relations Home Help

- 11. A confirmation pop-up will appear, click **OK** to confirm submission.
- 12. Read the Terms and Conditions and click Agree if you acknowledge and agree.
- 13. The ESV has been successfully completed.
  - a. If you have another client, click ESV Member List.
  - b. Logout.

#### **Provider Resources:**

- Home Help Hotline: 1-800-979-4662
- Home Help Email: <u>ProviderSupport@Michigan.gov</u>
- Home Help Website: <u>www.Michigan.gov/HomeHelp</u>